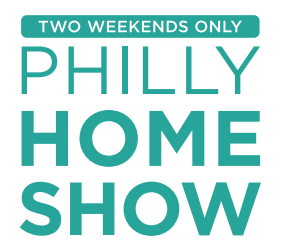

MARCH 19-21 & 26-28, 2021 Pennsylvania Convention Center

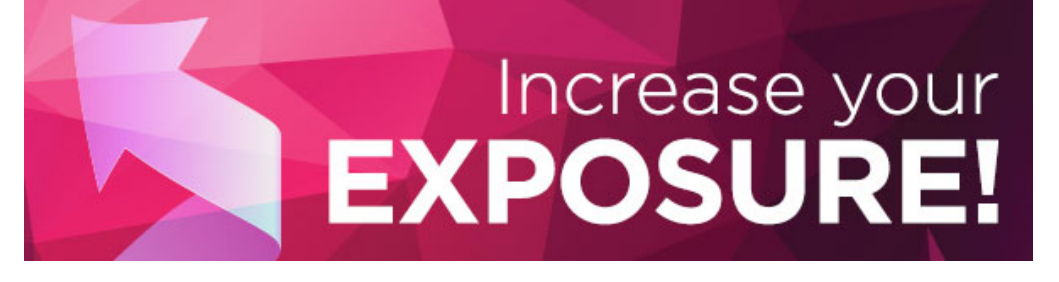

## HOW-TO CREATE YOUR LISTING – AS EASY AS 1-2-3-4!

- 1. Enter your company info online at: https://phillyhomeshow.com/add-exhibitor-login
- 2. Log in with the username: PHSMarch@mpe.com and password: PHSMarchEX21
- 3. Please note that the password is case sensitive. Contact your show manager if you want to fax/email your information.
- 4. We will create your company profile and set up your Request Information form.
- 5. We will update and maintain your page as required so you can promote product launches, store sales, events and more through your company page!

## **RENEW YOUR EXHIBITOR LISTING**

We have already reactivated your Exhibitor Listing from the **previous year** and updated your booth number for you! Please take a moment to review your listing and ensure all the information is still accurate.

- 1. Please visit: https://phillyhomeshow.com
- 2. Click on "EXHIBITOR LIST."
- 3. Search for your company. Be sure to include quotation marks ("") around your company name to find the exact match. To search by category or to see the entire list, leave the search blank & click SEARCH.
- 4. Carefully review your listing.
- 5. If there are edits, please contact Jen Shaw at jens@MPEshows.com or call 330-348-0909.

## **BENEFITS OF CREATING YOUR COMPANY LISTING**

VISIBILITY – Receive a full page on our website to promote your company, store(s) and products. Update this information while your listing is active to promote show specials, new products, store openings and more! SALES – Consumers can contact you through a search function and email form and you can immediately respond to requests for more information.